## КАК ЗАПИСАТЬ РЕБЕНКА В 1-ЫИ КЛАСС ЧЕРЕЗ ИНТЕРНЕТ пошаговая инструкция для родителей

## ВНИМАНИЕ! Действительны заявления, зарегистрированные после 8:00 1 февраля 2015 года

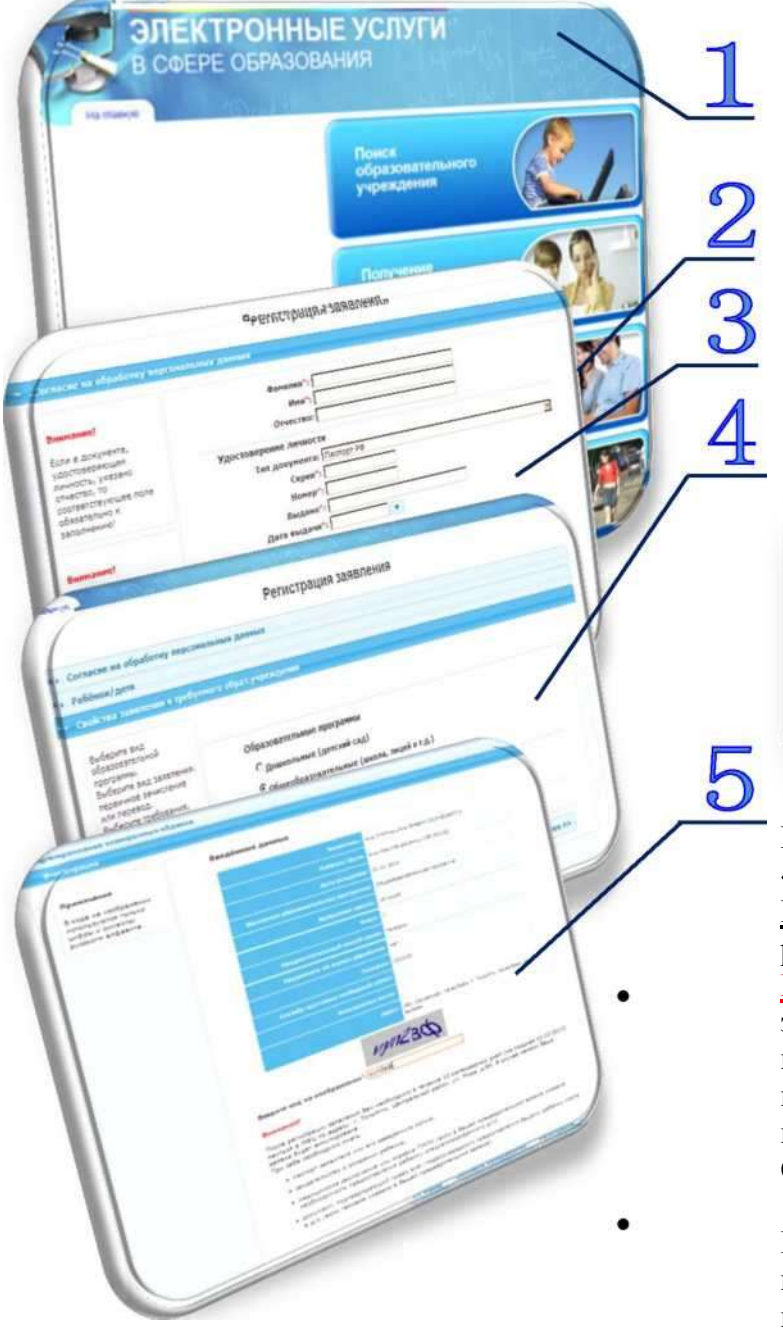

## Зайти на страницу «ЭЛЕКТРОННЫЕ УСЛУГИ В СФЕРЕ ОБРАЗОВАНИЯ»

(<u>http://es.asurso.ru/)</u> и выбрать муниципалитет (г.Новокуйбышевск или р-н. Волжский)

Выбрать раздел «Регистрация заявления на зачисление и постановку в очередь в образовательное учреждение».

Заполнить поля формы, руководствуясь подсказками в левой части экрана.

Из перечня образовательных программ выбрать вариант «Общеобразовательные (школа, лицей и т.д.)»

## Образовательные программы

- С Дошкольные (детский сад)
- Общеобразовательные (школа, лицей и т.д.)
- С Дополнительное образование (сертификат)

После заполнения формы нажать кнопку «Регистрация». Заявлению будет присвоен номер. Важно: запишите номер! Он нужен для проверки результатов рассмотрения заявлений.

ВНИМАНИЕ! В течение 24-х часов Ваше заявление будет обработано. Состояние заявления можно проверить в разделе «Получение информации о зарегистрированном заявлении» портала «ЭЛЕКТРОННЫЕ УСЛУГИ В СФЕРЕ ОБРАЗОВАНИЯ» (http://es.asurso.ru/).

**В течение 3-х рабочих дней** Вам необходимо предоставить оригиналы документов в школу, которую Вы выбрали. (Не подтвержденные

документами заявления аннулируются автоматически).

- Информацию об Образовательном учреждении можно получить в разделе «Поиск образовательного учреждения» портала «ЭЛЕКТРОННЫЕ УСЛУГИ В СФЕРЕ ОБРАЗОВАНИЯ» (http://es.asurso.ru/)
- Подробнее о порядке приема в первый класс на сайте Ресурсного центра http://rc-volga.ru/e-uslugi.htm раздел «Прием в 1-ый класс»)